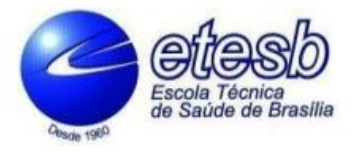

Figura 1

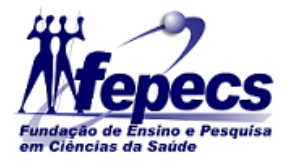

## TUTORIAL: COMO TER ACESSO AOS CURSOS DA PLATAFORMA MOODLE DA ETESB

Para ter acesso a Plataforma Moodle da Escola Técnica de Saúde de Brasília - ETESB, é necessário acessar o link: http://eadetesb.fepecs.edu.br/login/index.php

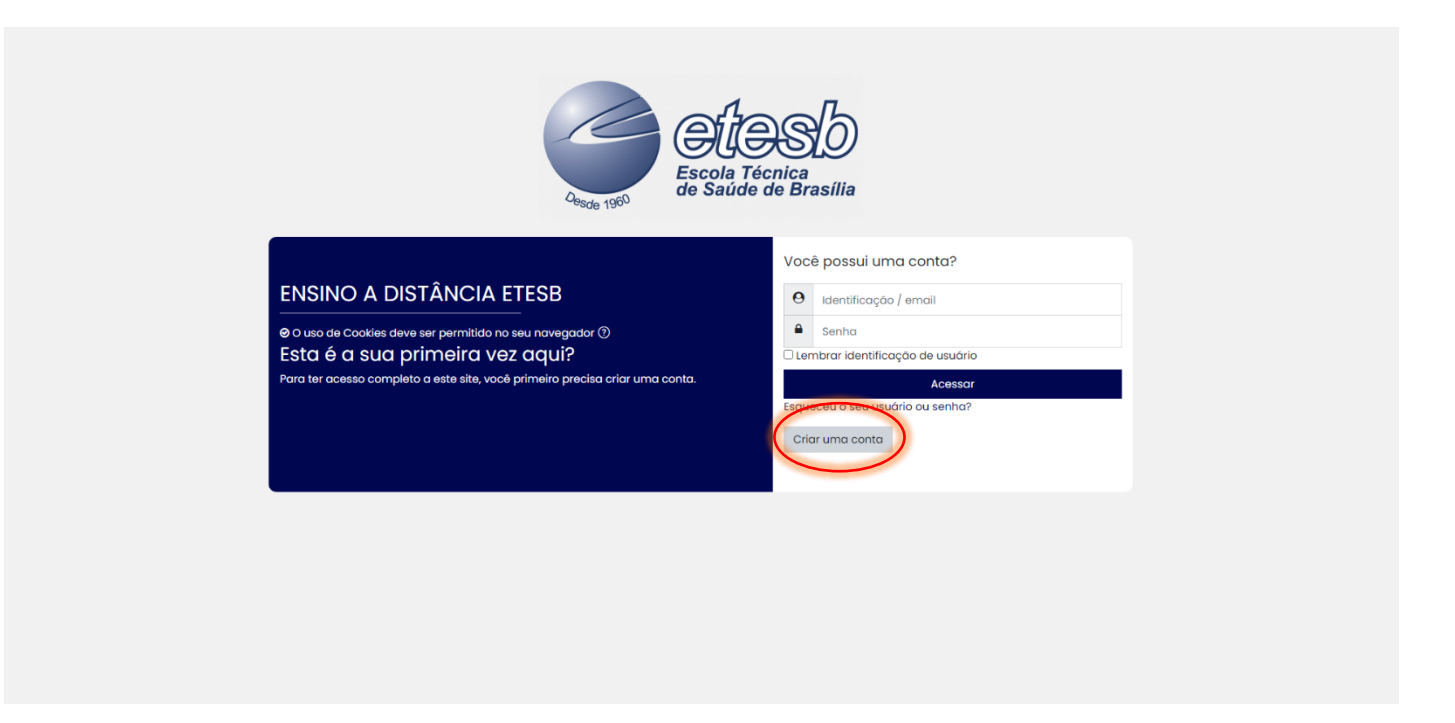

Em caso de **primeiro acesso**, é necessário criar uma conta clicando sobre o botão "**CRIAR UMA CONTA**" conforme na figura acima.

Ao clicar no botão "CRIAR UMA CONTA", uma nova página será aberta, onde os dados cadastrais devem ser preenchidos. Lembrando que o nome completo deve ser digitado corretamente, pois ele constará nos certificados emitidos pela plataforma.

|          | Nova conta                                                                                                    |     |
|----------|----------------------------------------------------------------------------------------------------|-----|
|          | Escolha seu usuário e senha 👻                                                                                                    | obu |
|          | Identificação de usuário                                                                                                    |     |
|          | A senha deve ter ao menos 6 caracteres Senha                                                                                                    |     |
|          | Mais detalhes 🔻                                                                                                    |     |
|          | Endereço de email                                                                                                    |     |
|          | Confirmar endereço de e-mail 0                                                                                                    |     |
|          | Nome O                                                                                                    |     |
|          | Sobrenome O                                                                                                    |     |
|          | Cidade/Municipio BRASILIA                                                                                                    |     |
|          | Poís Brasil                                                                                                    | •   |
|          | Pergunta de segurança            Image: Segurança         Image: Segurança |     |
| Figura 2 | Este formulário contém campos obrigatórios marcados com $\mathbb O$ .                                                                                                    |     |

Preencher os dados e ao final clicar em "Criar minha conta".

Em seguida um e-mail será enviado para que seja confirmada a criação da conta.

A seguir, acessar novamente o endereço conforme Figura 1, entrar com login e senha.

Ao entrar na plataforma, clicar sobre a categoria dos cursos que desejar se inscrever.

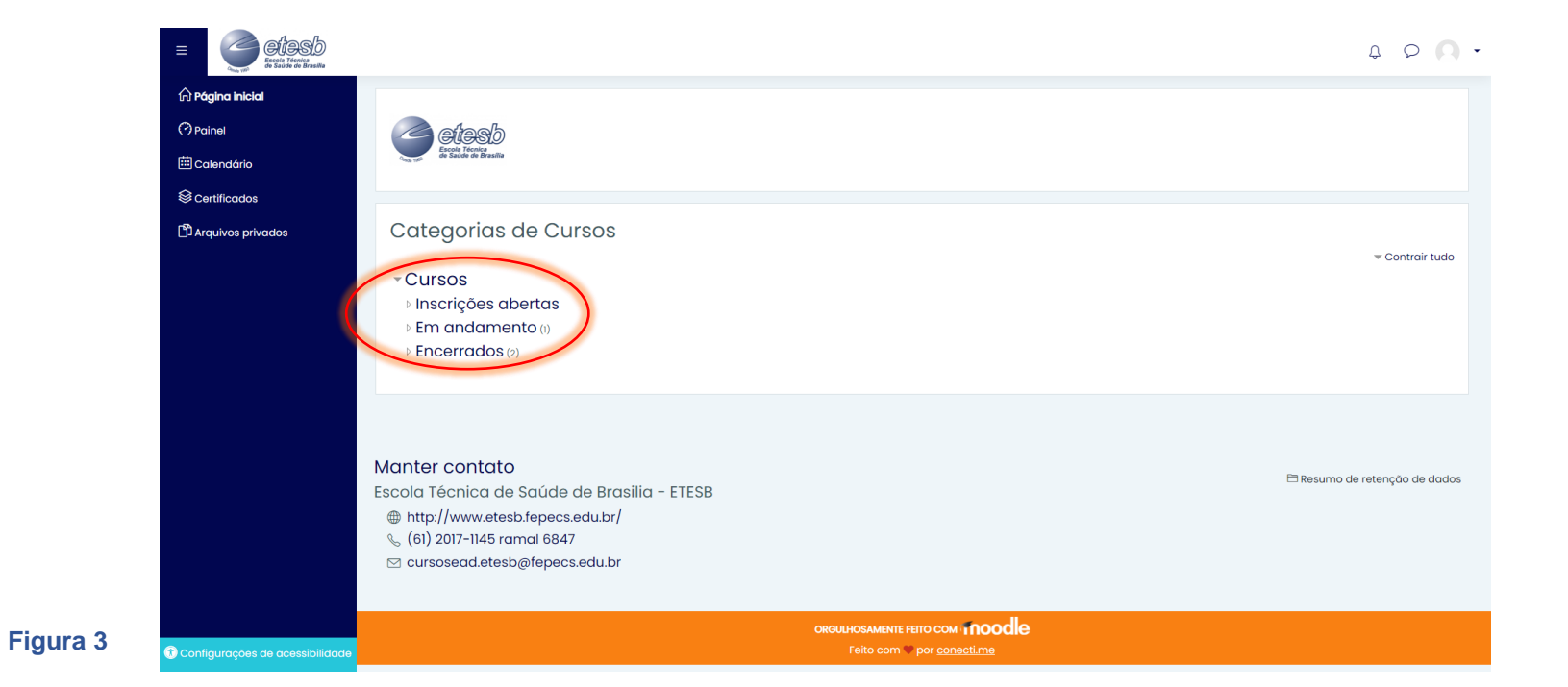

Após isto, selecione o botão "Acesso".

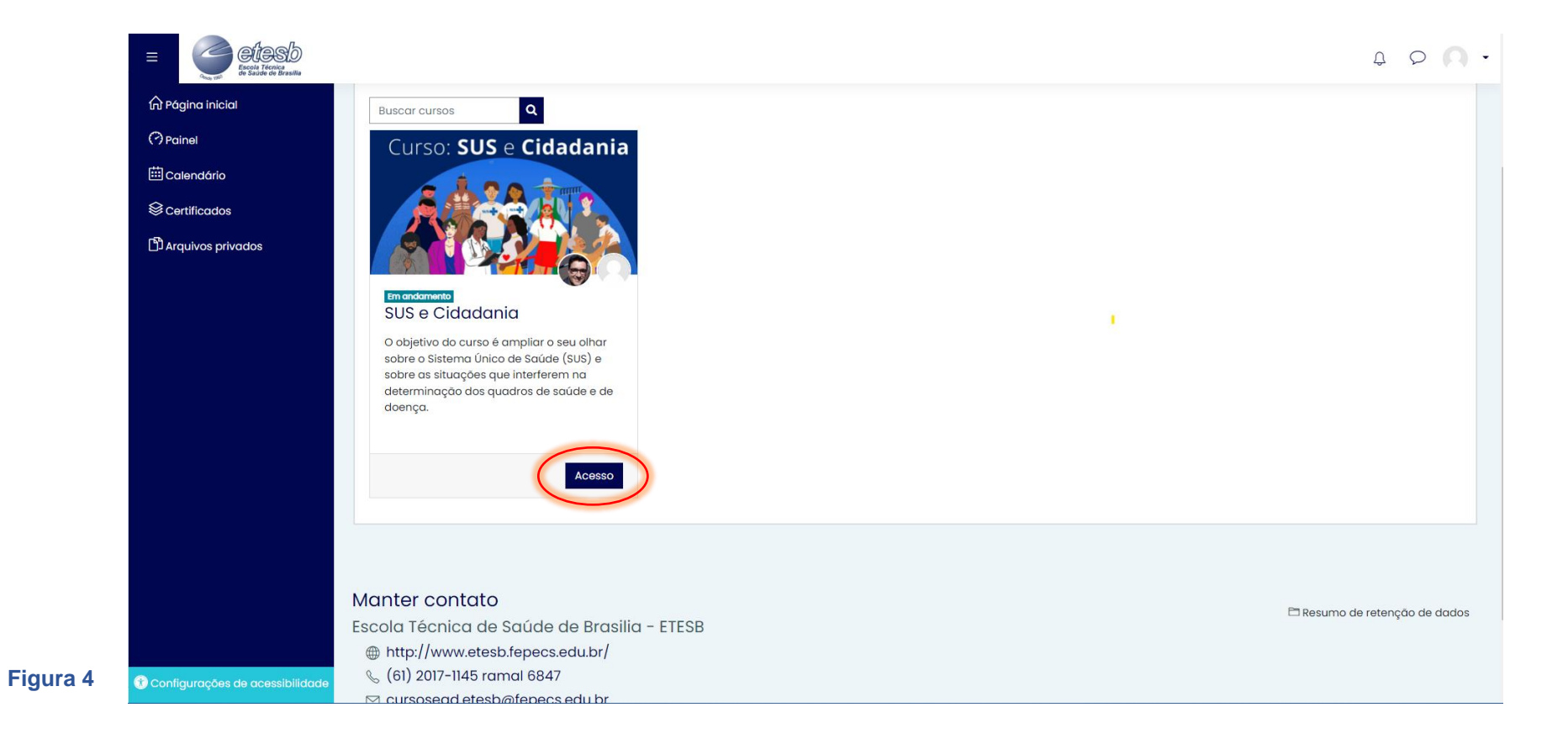

Ao final selecione o botão "Inscreva-me".

Figura 5

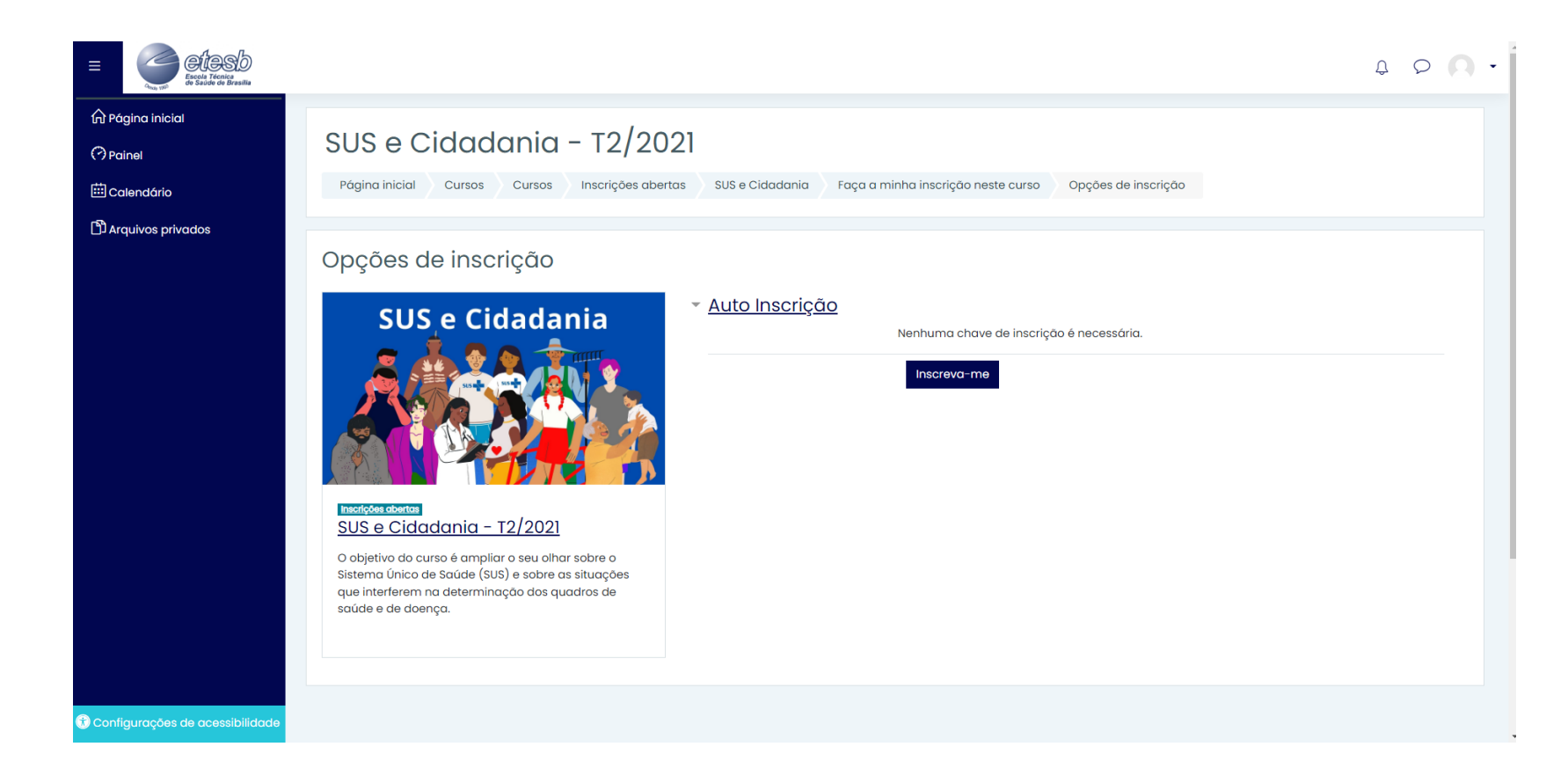

\*Lembrando que essa página só estará disponível durante o período de inscrição.